# 簡易操作マニュアル

#### ~技術資料等アップロードシステムを用いて資料を提出する手順~

はじめに

本資料は、技術資料等アップロードシステムを使用して資料を提出する際の手順を示した操 作マニュアルです。本マニュアルの中で示す画像は、競争参加資格確認申請書のものですが、 技術資料等の提出についても同様の手順となります。

#### 技術資料等アップロードシステムの使用上の注意

技術資料等アップロードシステムは、2020 年 12 月 25 日以前に電子入札システムへ登録された 案件には、ご利用いただけません。

その場合は、6ページからの「電子入札システムから資料を提出する方法」をご参照の上、電子 入札システムを使用し提出をお願いします。

#### 技術資料等アップロードシステムから資料を提出する方法

「添付資料追加登録」ボタンを押下し、新しいウィンドウで表示される技術資料等アップ ロードシステムの画面を確認してください。

| (     | 入礼情報サービス                            | 電子入札システム                         | 核証拠能 説明要求                                       |                                                     | N/1-7       |
|-------|-------------------------------------|----------------------------------|-------------------------------------------------|-----------------------------------------------------|-------------|
| 達案件検索 |                                     |                                  |                                                 |                                                     | 2020年10月30日 |
| 達案件一覧 |                                     |                                  | 競争参加資格研                                         | 崔認申請書                                               |             |
| 札状況一覧 | 支出負担行為担当                            | ie<br>I                          |                                                 |                                                     |             |
|       | 九州地方整備局長<br>九州太朗 殿                  | Ę                                |                                                 |                                                     |             |
|       |                                     | 下記の調達案件に開                        | 関わる競争参加資格について                                   | 「確認されたく、書類を添えて申請します                                 | •           |
|       | 1 . 調達案件番号<br>2 . 調達案件名称<br>3. 履行期限 | 2102090<br>A市公園                  | 記<br>010120200285<br>工事                         |                                                     |             |
|       | (提出者)                               |                                  |                                                 |                                                     |             |
|       | i<br>i<br>i                         | Ⅳ参加 □<br>企業D<br>企業名称<br>企業体名称    | 900000000000521<br>68電子株式会社                     |                                                     |             |
|       | í<br>í                              | 企業郵便番号<br>企業住所<br>25職名           | <b>JV参加チェックの場合(</b><br>123-4567<br>神奈川県 横浜市西区   | Dみ有効                                                |             |
|       | 1<br>                               | 5.名<br>代表電話番号                    | 88太郎<br>03-0000-0000<br>03-0000-0000            |                                                     |             |
| 資料追加登 | 録」ボタンを打                             | 増下                               | BB電子株式会社                                        |                                                     |             |
|       |                                     |                                  | BB電子                                            |                                                     |             |
|       |                                     | 直絡先住所                            |                                                 |                                                     |             |
|       | \ i                                 | 重絡先電話番号                          | · · · · · · · · · · · · · · · · · · ·           |                                                     |             |
|       | \ i                                 | 直絡先E-Mail                        | bfo@bbb.com                                     |                                                     |             |
|       | 中美计委                                | ※添付ファ<br><sup>変料追加登録</sup> - 技行  | マイルは、ウィルスチェックを<br>有資料等アップロードシ:<br>※右のチェックボッ     | 最新版のチェックデータで行って下さい<br>ステムを開きます。<br>クスは原則押下しないでください。 | •           |
|       | 登録結果データ<br>※添付資料<br>にて登録            | 料を「添付資料追加<br>利した場合は、その<br>登録結果デー | 登録」ボタンで表示される「1<br>画面から「登録結果データ」<br>タ<br>タ<br>提出 | 支新資料等アップロードシステム」<br>をダウンロードして提出してください。              |             |

#### - A:「添付ファイル追加登録」画面が表示された場合

| の手順へ進み、 | 引き続きア | ップロー | ドシステム | 、での操作をお願いし | ,ます。 |
|---------|-------|------|-------|------------|------|
|---------|-------|------|-------|------------|------|

|                                                                                  |                                          |                                                                            | r9ATA               | きょう うつしー | METH                  |
|----------------------------------------------------------------------------------|------------------------------------------|----------------------------------------------------------------------------|---------------------|----------|-----------------------|
|                                                                                  |                                          | Pイル追加登録                                                                    | 添付ファ                |          |                       |
|                                                                                  |                                          |                                                                            | 2102090010120200285 | 調達案件番号   |                       |
|                                                                                  |                                          |                                                                            | A市公園工事              | 調達案件名称   |                       |
|                                                                                  |                                          |                                                                            | 競争参加資格確認中請書         | 対象申請書種別  |                       |
|                                                                                  |                                          |                                                                            | 添付資料                | 対象資料種別   |                       |
|                                                                                  |                                          | 新版のチェックデータで行ってください。                                                        | ファイルはウイルスチェックを最近    | *        |                       |
| イルサイズ : 0.01                                                                     | +ファイルサー                                  | rife<br>No.                                                                | 法はファノルド             |          |                       |
| イルサイズ:0.0                                                                        | †ファイルサ-<br>サイズ                           | 合計<br>業択<br>(本約2                                                           | 添付ファイル              |          | No.                   |
| イルサイズ:0.0<br>イズ<br>別除                                                            | tファイルサ-<br>サイズ                           | 合計<br>業択<br>参照                                                             | 添付ファイルさ             | 0        | No.                   |
| イルサイズ:0.0<br>イズ<br>削除<br>削除                                                      | +ファイルサ-<br>サイズ                           | 合計<br>業択<br>参照<br>参照                                                       | 添付ファイル道             | 0        | No. 1 2               |
| イルサイズ:0.0<br>イズ<br>別除<br>別除                                                      | לסדילוג <del>שיל שילים (19</del> 50)<br> | 合計<br><b>業択</b><br>参照<br>参照<br>参照                                          | 添付ファイル              |          | No.<br>1<br>2<br>3    |
| イルサイズ:0.0<br>イズ<br>別除<br>別除<br>削除<br>削除                                          | tファイルサ-<br>サイズ                           | 合計<br>業択<br>参照<br>参照<br>参照<br>参照                                           | 添付ファイルる             |          | No. 1 2 3 4           |
| イルサイズ:0.0<br>イズ<br>川除<br>削除<br>削除<br>削除<br>削除<br>削除<br>削除<br>削除<br>削除<br>削除<br>削 | tファイル <del>リ</del> -<br>サイズ              | 合計<br>#択                                                                   | <u>添付ファイル3</u>      |          | No. 1 2 3 4 5         |
| イルサイズ:0.0<br>イズ                                                                  | tファイルサ-<br>サイズ                           | 合計<br>業択<br>参照<br>参照<br>参照<br>参照<br>参照<br>参照                               | 漆付ファイルる             |          | No. 1 2 3 4 5 6       |
| イルサイズ:0.0<br>イズ                                                                  | tファイルサ-<br>サイズ                           | 合計<br>#択                                                                   | 添付ファイルる             |          | No. 1 2 3 4 5 6 7     |
| イルサイズ:0.0<br>イズ                                                                  | tファイルサ-<br>サイズ                           | 合計<br>#択<br>参照<br>参照<br>参照<br>参照<br>参照<br>参照<br>参照<br>参照<br>参照<br>参照       | 漆付ファイルメ             |          | No. 1 2 3 4 5 6 7 8   |
| イルサイズ:0.0<br>イズ                                                                  | tファイルサ-<br>サイズ                           | 合計<br>業択<br>参照<br>参照<br>参照<br>参照<br>参照<br>参照<br>参照<br>参照<br>参照<br>参照<br>参照 | 添付ファイルる             |          | No. 1 2 3 4 5 6 7 8 9 |

#### <u>- B:「システムエラー」画面が表示された場合</u>

2020 年 12 月 25 日以前に電子入札システムへ登録された案件は技術資料等アップロー ドシステムをお使いいただけないため、以下のシステムエラー画面が表示されます。 この画面を閉じて、6ページからの「電子入札システムから資料を提出する方法」を参 考にし、電子入札システムから資料を提出してください。

| 技術資料等アップロードシステム                         |  |  |  |  |  |  |  |
|-----------------------------------------|--|--|--|--|--|--|--|
| システムエラーが発生しました。<br>お手数ですが、再度処理を行ってください。 |  |  |  |  |  |  |  |
|                                         |  |  |  |  |  |  |  |
|                                         |  |  |  |  |  |  |  |
|                                         |  |  |  |  |  |  |  |

「参照」ボタンを押下して提出するファイルを選択し、資料を追加後、「提出」ボタンを押 下します。

| 術資                                                                                                    | 料等アップロー           | ドシステム                                                     |                |                                                                                                    |                      | 閉じる                                                                        |
|----------------------------------------------------------------------------------------------------|-------------------|-----------------------------------------------------------|----------------|----------------------------------------------------------------------------------------------------|----------------------|----------------------------------------------------------------------------|
|                                                                                                    |                   | 添付こ                                                       | ファイル追加登録       |                                                                                                    |                      |                                                                            |
|                                                                                                    | 調達案件番号            | 2102090010120200285                                       |                |                                                                                                    |                      |                                                                            |
|                                                                                                    | 調達案件名称            | A市公園工事                                                    |                | <br>  参昭ボタ                                                                                                    | ンを押下                 |                                                                            |
|                                                                                                    | 対象申請書種別           | 競争参加資格確認申請書                                               |                | ファイル                                                                                                    | ァ こ 川 「<br>を追加       | 0 0 0                                                                      |
|                                                                                                    | 対象資料種別            | 添付資料                                                      |                |                                                                                                    |                      |                                                                            |
|                                                                                                    | *                 | ファイルはワイルスナエックを                                            | 最新版のナエックアータ で行 |                                                                                                    | ファイルサイ               | ズ : 4.8 MI                                                                 |
|                                                                                                    |                   |                                                           |                |                                                                                                    |                      |                                                                            |
| No.                                                                                                    |                   | 添付ファイン                                                    | ル選択            |                                                                                                    | サイズ                  |                                                                            |
| <b>No.</b><br>1                                                                                                 | D:¥ファイル¥競争        | <mark>添付ファイ</mark> )<br>参加資格確認申請.xls                      | ル選択            | 参照                                                                                                    | <b>サイズ</b><br>4.8 MB | 削除                                                                         |
| No.<br>1<br>2                                                                                                   | D:¥ファイル¥競争        | <mark>添付ファイ</mark> )<br>参加資格確認申請.xls                      | ル選択            | 参照…<br>参照…                                                                                                    | <b>サイズ</b><br>4.8 MB | 削除           削除                                                            |
| No.<br>1<br>2<br>3                                                                                              | D:¥ファイル¥競争        | <mark>添付ファイ</mark> )<br>参加資格確認申請.xls                      | ル選択            | 参照<br>参照                                                                                                    | <b>サイズ</b><br>4.8 MB | 削除           削除           削除                                               |
| No.<br>1<br>2<br>3<br>4                                                                                         | D:¥ファイル¥競争者       | <mark>添付ファイ</mark> )<br>参加資格確認申請.xls                      | ル選択            | 参照<br>参照<br>参照                                                                                                    | <b>サイズ</b><br>4.8 MB | 削除           削除           削除           削除                                  |
| No. 1 2 3 4 5                                                                                                   | D:¥ファイル¥競争        | <mark>添付ファイ</mark> )<br>参加資格確認申請.xls                      | <b>心選択</b>     |                                                                                                    | サイズ<br>4.8 MB        | 削除       削除       削除       削除       削除                                     |
| No. 1 2 3 4 5 6                                                                                                 | D:¥ファイル¥競争者       | <mark>添付ファイ</mark> )<br>参加資格確認申請.xls                      | <b>ル選択</b>     | 参照…       参照…       参照…       参照…       参照…       参照…       参照…       参照…       参照…                                                   | <b>サイズ</b><br>4.8 MB | 削除       削除       削除       削除       削除       削除                            |
| No.<br>1<br>2<br>3<br>4<br>5<br>6<br>7                                                                          | D:¥ファイル¥競争        | <mark>添付ファイ</mark> )<br>参加資格確認申請.xls                      | <b>心選択</b>     | 参照       参照       参照       参照       参照       参照       参照       参照       参照                                                            | サイズ<br>4.8 MB        | 削除       削除       削除       削除       削除       削除       削除                   |
| No.<br>1<br>2<br>3<br>4<br>5<br>6<br>7<br>8                                                                     | D:¥ファイル¥競争        | 添付ファイ)<br>参加資格確認申請.xls                                    | <b>心選択</b>     | 参照…       参照…       参照…       参照…       参照…       参照…       参照…       参照…       参照…       参照…       参照…                               | サイズ<br>4.8 MB        | 削除       削除       削除       削除       削除       削除       削除       削除       削除 |
| No.           1           2           3           4           5           6           7           8           9 | D:¥ファイル¥競争<br>提出ボ | <mark>添付ファイ</mark> )<br><sup>参加資格確認申請.xls<br/>タンを押下</sup> | <b>ル選択</b>     | 参照…       参照…       参照…       参照…       参照…       参照…       参照…       参照…       参照…       参照…       参照…       参照…       参照…       参照… | サイズ<br>4.8 MB        | 削除       削除       削除       削除       削除       削除       削除       削除       削除 |

「提出済添付ファイル一覧」ボタンを押下します。 追加した時点で発注者による参照が可能になります。

| 技術資料等アップロードシステム |                  | 閉じる                     |
|-----------------|------------------|-------------------------|
|                 | 添付ファイル追加登録結果     | 「提出済添付ファイル一覧」<br>ボタンを押下 |
|                 | 案件名称 :A市公園工事     |                         |
|                 | に添付ファイルを追加しました。  |                         |
|                 | 追加登録 提出済添付ファイルー覧 |                         |

「提出済添付ファイル一覧」が表示されます。

| 術資  | 料等アップロ  | ードシ                  | ステム                    |                                                          |                               | 閉じる                                           |
|-----|---------|----------------------|------------------------|----------------------------------------------------------|-------------------------------|-----------------------------------------------|
|     |         |                      | 提                      | 出済添付ファイル一覧                                               |                               |                                               |
|     | 調達案件番号  | 2102090              | 010120200285           |                                                          |                               |                                               |
|     | 調達案件名称  | A市公園                 | [事                     |                                                          |                               |                                               |
|     | 対象申請書種別 | 競争参加                 | 資格確認申請書                |                                                          |                               |                                               |
|     | 対象資料種別  | 添付資料                 |                        |                                                          |                               |                                               |
|     |         | ▲王 CU<br>電子)<br>※電子) | ヘルシステムの申請<br>ヘルシステムで申請 | が加え、エッチャルボノーティをプレンロ<br>書提出時に添付して下さい。<br>書を提出した後は、ファイル追加: | ができません。                       |                                               |
|     |         |                      |                        |                                                          | 前ページ                          | 再表示 次ページ                                      |
|     |         |                      |                        |                                                          |                               |                                               |
|     |         |                      |                        |                                                          | 全1件中、<br>最終更新日時               | L」<br>1-1件を表示しています。<br>:2020/10/30 18:51:4    |
| No. | 申請書種    | 別                    | 資料種別                   | ファイル名称                                                   | 全1件中、<br>最終更新日時<br><b>サイズ</b> | 1-1件を表示しています。<br>: 2020/10/30 18:51:4<br>提出日時 |

これ以上添付資料を追加で提出しない場合は 以降の手順に進んでください。 他に追加する場合は「添付ファイル追加」ボタンを押下してください。

「提出済添付ファイル一覧」画面にて「登録結果データのダウンロード」ボタンを押下 し、「登録結果データ」をダウンロードし、ファイルを編集せずにそのまま任意の場所に 保存します。

|           |                             |                |                          |                                | 閉じ                                                                 |
|-----------|-----------------------------|----------------|--------------------------|--------------------------------|--------------------------------------------------------------------|
|           |                             | 损              | 記済添付ファイル一覧               |                                |                                                                    |
|           | 調達案件番号 21020                | 90010120200285 |                          |                                |                                                                    |
|           | 調達案件名称 A市公                  | <u>園工事</u>     |                          |                                |                                                                    |
| 対         | <b>象申請書種別</b> 競争参           | 加資格確認申請書       |                          |                                |                                                                    |
|           | <b>対象資料種別</b> 添付資           | 料              |                          |                                |                                                                    |
|           | ×=                          | テスルンステムで中語     | <b>者を従</b> 山した彼は、ファイル追加が | でさまぜん。                         |                                                                    |
| 登録        | 録結果データる                     | Eダウンロート        | *                        | 前ページ<br>全1件中、<br>目4455×10時     | 再表示         次ページ           1-1件を表示しています。         2000(10/20 40.51) |
| 登録        | 録結果データる<br>                 | Eダウンロート        | 2                        | 前ページ<br>全1件中、<br>最終更新日時        | 再表示 次ページ<br>1-1件を表示しています。<br>: 2020/10/30 18:51:4                  |
| 登録<br>No. | 緑結果データで<br><sup>申請書種別</sup> | をダウンロート        | ミ ファイル名称                 | 前ページ<br>全1件中、<br>最終更新日時<br>サイズ | 再表示<br>次ページ<br>1-1件を表示しています。<br>: 2020/10/30 18:51:4<br>提出日時       |

「登録結果データ」のダウンロードが完了しましたら、アップロードシステムの画面を 「閉じる」ボタンで閉じて電子入札システムに戻ります。

| <b> 雨</b> | 料等アップロ  | <b>Iードシ</b>                      | ステム                                                         |                                                               |                                                                | 閉じる                                                                                              |
|-----------|---------|----------------------------------|-------------------------------------------------------------|---------------------------------------------------------------|----------------------------------------------------------------|--------------------------------------------------------------------------------------------------|
|           |         |                                  | 损                                                           | 出済添付ファイル一覧                                                    |                                                                | Ť                                                                                                |
|           | 調達案件番号  | 2102090                          | 010120200285                                                |                                                               |                                                                |                                                                                                  |
|           | 調達案件名称  | A市公園                             | L事                                                          |                                                               | 録結果デーク                                                         | <b>タ」のダウンロー</b>                                                                                  |
| 1         | 対象申請書種別 | 競争参加                             | 資格確認申請書                                                     | ド後、                                                           | 「閉じる」                                                          | ボタンを押下                                                                                           |
|           | 対象資料種別  | 添付資料                             |                                                             |                                                               |                                                                |                                                                                                  |
|           |         | 添付<br>※全ての<br>電子フ<br>※電子フ        | ナファイル追加<br>D添付ファイルを追<br>し札システムの申請<br><b>し札システムで申請</b>       | 登録結果<br>加後、登録結果データをダウンロー<br>書提出時に添付して下さい。<br>書を提出した後は、ファイル追加; | 果データのダウン□<br>ードし、<br><b>ができません。</b>                            | 4-1                                                                                              |
|           |         | 添作<br>※全ての<br>電子J<br><b>※電子J</b> | けファイル追加<br>D添付ファイルを追<br>人札システムの申請<br><b>人札システムで申請</b>       | 登録結野<br>加後、登録結果データをダウンロ-<br>書提出時に添付して下さい。<br>書を提出した後は、ファイル追加; | Rデータのダウン□<br>ードし、<br>ができません。<br>前ページ<br>全1件中、                  | <ul> <li>再表示 次ページ</li> <li>1-1件を表示しています。</li> </ul>                                              |
|           |         | 添作<br>※全ての<br>電子)<br>※電子)        | オファイル追加<br>D添付ファイルを追<br>へ札システムの申請<br>へ <b>札システムで申請</b>      | 登録結果データをダウンロ・<br>書提出時に添付して下さい。<br>書を提出した後は、ファイル追加;            | ■データのダウン□<br>ードし、<br>ができません。<br>前ページ<br>全1件中、<br>最終更新日時        | ロード<br>再表示 次ページ<br>1-1件を表示しています。<br>: 2020/10/30 18:51:41                                        |
| No.       | 申請書種    | 添作<br>※全てび<br>電子ジ<br>※電子ジ        | けファイル追加<br>D添付ファイルを追<br>人札システムの申請<br>人札システムで申請<br>人札システムで申請 | 登録結果データをダウンロ・<br>書提出時に添付して下さい。<br>書を提出した後は、ファイル追加;<br>ファイル名称  | ■データのダウン□<br>ードし、<br>ができません。<br>前ページ<br>全1件中、<br>最終更新日時<br>サイズ | <ul> <li>再表示 次ページ</li> <li>1-1件を表示しています。</li> <li>: 2020/10/30 18:51:41</li> <li>提出日時</li> </ul> |

「参照」ボタンで でダウンロードした「登録結果データ」を指定し、「登録結果データ提 出」ボタンを押下します。その後、「提出内容確認」ボタンを押下して、競争参加資格確認 申請書の提出を行います。

|          | 役職名<br>氏名<br>代表電話 <del>留</del> 号<br>代表FAX番号<br>都要タ             | BB太郎<br>03-0000-0000<br>03-0000-0000 |                                           |                                                  |
|----------|----------------------------------------------------------------|--------------------------------------|-------------------------------------------|--------------------------------------------------|
|          | 商号(連絡先名称)                                                      | BBT                                  | 1+3\2411<br>F                             | 「参照」ボタンを押下して、                                    |
|          |                                                                |                                      |                                           | 「登録結果データ」を追加                                     |
| 「登録結果デー会 | タを提出」ボタンを押                                                     | 下                                    | 横浜市西区                                     |                                                  |
|          |                                                                | 100000                               | 0000                                      |                                                  |
|          | 連絡先E-Mail                                                      | info@b                               | bb com                                    |                                                  |
|          | 活付波料追加登録 ← 技術                                                  | 資料等;                                 | アップロードシス <sup>・</sup><br>のチェックボック         | テムを開きます。                                         |
|          | 登録結果データ<br>※ 添付資料を「添付資料追加登<br>にて登録した場合は、その画<br>登録結果データ [D*77イ) | 録」ボタ<br>面から「st<br>Witouroku          | レで表示される「技<br>登録結果 デークルを<br>dat 登録結果<br>用用 | 務資料等アップロードシステム」<br>ダウンロードして提出してください。<br>サ<br>参照。 |
| 「提出内容確認  | 忍」ボタンを                                                         |                                      |                                           |                                                  |
| 押下し、提出へ  | 進む。                                                            | 出内容確                                 | 2                                         | <b>— </b> ₹5                                     |

## 電子入札システムから資料を提出する方法

### 本操作は原則として行わないでください。

この操作を行うのは 2020 年 12 月 25 日以前に電子入札システムに登録された、技術資料 等アップロードシステムを使用できない案件のみです。

| Contract of Contract | 入礼情報サービス                          | 電子入札システム                          | 橡紅機能 訊                                    | 明要求                        |                                            | 2147 |  |
|----------------------|-----------------------------------|-----------------------------------|-------------------------------------------|----------------------------|--------------------------------------------|------|--|
| 索<br>覧               | 1. 調達案件番号<br>2- 調達案件名和<br>3. 履行期限 | ・ 21020900<br>に A市公園。             | 010120200285<br>工事                        |                            |                                            |      |  |
| <u>n</u>             | (提出者)                             |                                   |                                           |                            |                                            |      |  |
|                      |                                   | JV参加 □<br>企業D<br>企業名称             | 9000000000000052<br>88電子株式会社              | 21                         |                                            |      |  |
|                      |                                   | 企業I本名称<br>企業郵便番号                  | <b>→参加チェックの</b><br>123-4567               | )場合のみ有効                    | 20                                         |      |  |
|                      |                                   | 企業住所<br>役職名<br>氏名                 | 神奈川県 横浜市<br>88太郎                          | 西区                         |                                            |      |  |
|                      |                                   | 代表電話番号<br>代表FAX番号                 | 03-0000-0000                              |                            |                                            |      |  |
|                      |                                   | 部者石<br>商号(連絡先名称)                  | BB電子林式芸社                                  |                            |                                            |      |  |
|                      |                                   | 連絡先氏名                             | BB太郎                                      |                            |                                            |      |  |
|                      |                                   | 連絡先住所                             | 神奈川県 横浜市                                  | 西区                         |                                            |      |  |
|                      |                                   | 連絡先電話番号                           | 03-0000-0000                              |                            |                                            |      |  |
|                      |                                   | 連絡先E-Mail                         | info@bbb.com                              |                            |                                            |      |  |
|                      | 添付資料                              | ※ 添付ファ<br><sup>対波料追加登録</sup> ← 技術 | イルは、ウィルスチェ<br>行資料等アップロー<br><u>※右のチェック</u> | ックを最新版<br>-ドシステム<br>クボックスは | のチェックデータで行って下さい<br>を開きます。<br>は原則押下しないでください | •    |  |
|                      | 登録結果デー<br>※ 添付資<br>にて登            | ラ<br>【料を「添付資料追加」<br>「録した場合は、その副   | 登録」ボタンで表示さい<br>画面から「登録結果デ                 | れる「技術資」<br>「一夕」をダウン        | 料等アップロードシステム」<br>ノロードして提出してください。           | 1    |  |
|                      |                                   | 登録結果データ                           | 2 登録結果デ<br>提出<br>削除                       | -9                         | 参照                                         |      |  |
|                      |                                   | (1                                | 昆出内容確認                                    |                            | <b>反</b> る                                 |      |  |
|                      |                                   |                                   |                                           |                            |                                            |      |  |

「添付資料追加登録」ボタンの右下にあるチェックボックスを選択します。

電子入札システム上に、アップロードシステム導入前と同じ添付資料画面が開きます。従 来と同じように、「参照」ボタンを押下して添付ファイルを指定し、「添付資料追加」ボタン を押下します。

| ③ 图土交通省                                                    |                                | 2                                                                                                    | 020年10月30                                                                                                    | )日 18時49分                                                                                                    | CALS EC 電子入札システム                                                                                                    | ø |
|------------------------------------------------------------|--------------------------------|----------------------------------------------------------------------------------------------------|----------------------------------------------------------------------------------------------------|----------------------------------------------------------------------------------------------------|----------------------------------------------------------------------------------------------------|---|
| - all the state of the                                     | 入礼情報サービス                       | 電子入札システム                                                                                                    | 橡証機能                                                                                                    | 說明要求                                                                                                    | N/L7                                                                                                    |   |
| <ul> <li>調達案件検索</li> <li>調達案件一覧</li> <li>入札状況一覧</li> </ul> | 1.調達案件番号<br>2.調達案件名和<br>3.履行期限 | き 21020900<br>称 A市公園                                                                                                    | 010120200285<br>工事                                                                                                    |                                                                                                    |                                                                                                    |   |
|                                                            | (提出者)                          | JV参加 □<br>企業2<br>企業24称<br>企業4年名称<br>企業4年名称<br>企業4年名称<br>企業4年の<br>役職名<br>氏名<br>代表電話番号<br>代表年AX番号<br>部署名<br>商号(道絡先名称)<br>連絡先氏名<br>連絡先氏名<br>連絡先氏名<br>連絡先在一Mail<br>※ 茶付27<br>対案申減加業3 ← 技術<br>デップロードシスティイ<br>茶付資料(2) | 900000000<br>BB電子株:<br>123-4567<br>神奈川県<br>BB太郎<br>G-0000<br>BB電子<br>BB太郎<br>神奈川県<br>BB電子<br>BB太郎<br>神奈川県<br>G3-0000-C<br>info@bbbc<br>********************************** | 0000521<br>式会社<br>エックの場合のみ<br>黄浜市西区<br>「参照」<br>「添付着<br>横浜市西区<br>なの<br>「ネイロードシステム、<br>コードシステム、<br>コードシステム、<br>コードシステム、<br>加<br>当はた場合は、<br>素件報要画面の<br>加 | <ul> <li>市 ボタンでファイルを指定</li> <li>資料追加」ボタンを押下</li> <li>(取のチェックデーダで行って下さい。</li> <li>を開きます。</li> <li>クスは原則押下ないでください。</li> <li>ごちらから異かしないでください。</li> <li>ごちらから異かしないでください。</li> <li>ごちらから異かしないでください。</li> </ul> |   |
|                                                            |                                |                                                                                                    | 星出内容確認                                                                                                    |                                                                                                    | <b>R</b> õ                                                                                                    |   |
| <b></b>                                                    |                                |                                                                                                    |                                                                                                    | /                                                                                                    |                                                                                                    |   |
| 添付資料                                                       | 料の画面が電                         | 子入札シス                                                                                                    | テム上                                                                                                    | に表示さ                                                                                                    | n3                                                                                                    |   |